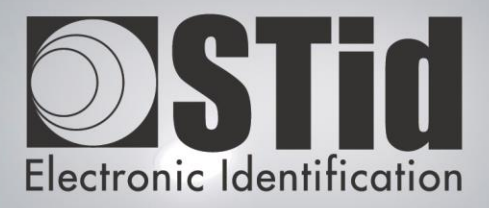

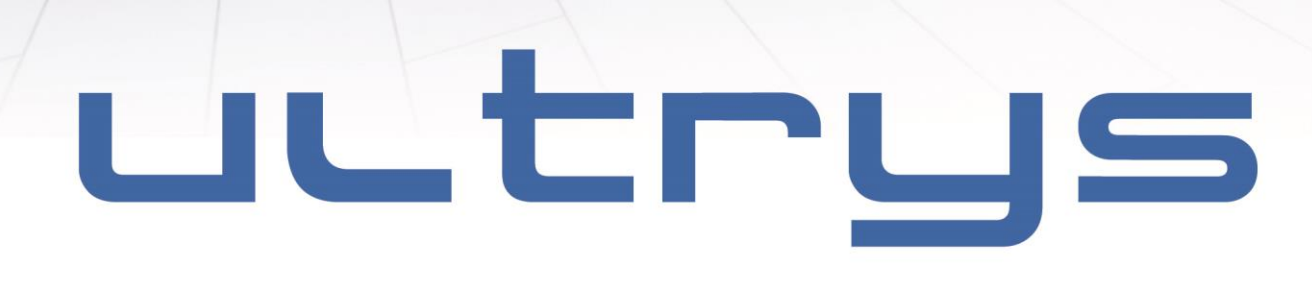

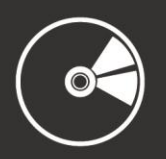

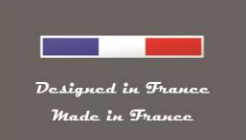

www.stid.com

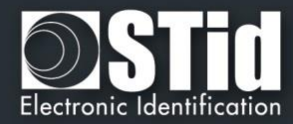

Sommaire

1

| <u>1</u> SOMMAIRE                                                             | 2  |
|-------------------------------------------------------------------------------|----|
| 2 ACKNOWLEDGMENT                                                              | 4  |
|                                                                               |    |
| <u>3</u> INFORMATION                                                          | 5  |
| 3.1 PC REQUIREMENTS                                                           | 5  |
| 3.2 CD CONTENT                                                                | 5  |
| <b>3.3 HARDWARE REQUIRED</b>                                                  | 5  |
| 3.4 INSTALLATION                                                              | 5  |
| <u>4</u> OVERVIEW                                                             |    |
| 4.1 STARTUP                                                                   | 6  |
| 4.1.1 STARTING SECARD                                                         | 6  |
| 4.1.2 CHANGING PASSWORDS                                                      | 7  |
| 4.2 HOME MENU                                                                 | 7  |
| 4.3 COMMUNICATION SETTINGS                                                    | 8  |
| 5 APPLICATION SETTINGS                                                        |    |
| 5.1 « CONFIGURATION TAG » DEFINITION                                          | 8  |
| 5.2 CONFIGURATION WINDOW                                                      | 9  |
| 5.2.1 PROTECTION OF THE CONFIGURATION: « MASTER KEY »                         | 9  |
| 5.2.2 CONFIGURATION FILE                                                      | 10 |
| 5.2.5 OUTPUT SETTINGS CONFIGURATION<br>5.2.4 CONFIGURATION FOR LIPC/LIPD/LIP1 | 10 |
| 5.2.4 Configuration of antennas / lanes                                       | 12 |
| 5.2.4.2 Power settings                                                        | 12 |
| 5.2.5 CONFIGURATION FOR GAT READER                                            | 13 |
| 5.2.5.1 RF settings                                                           | 13 |
| 5.2.5.2 Configuration of the LED and scan duration                            | 13 |
| 5.2.6 CONFIGURATION FOR GAT NANO READER                                       | 14 |
| 5.2.6.1 RF settings                                                           | 14 |
| 5.2.6.2 LEDs & Tamper switch                                                  | l6 |
| 5.2.7 CONFIGURATION FOR UKC2 READER<br>5.3 ENCODING USED CARDS                | 18 |
| 5.3 ENCODING USER CARDS<br>5.3.1 METHODS TO INDUT CODES                       | 19 |
| 5.3.1 Automatic list generator                                                | 19 |
| 5.3.1.2 Text files import                                                     | 20 |
| 5.3.1.3 Excel files import                                                    | 20 |
| 5.3.1.4 Free user code input                                                  | 21 |
| 5.3.1.5 Imported/generated list check                                         | 22 |
| 5.3.2 ENCODING AND READING USER CODES                                         | 22 |

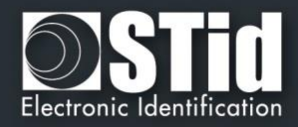

| <u>6</u> <u>GLOSSARY</u>       | 23 |
|--------------------------------|----|
|                                |    |
| 6.1 LEXIQUE                    | 23 |
| 6.2 CONFIGURING OF THE READER  | 23 |
| 6.3 COMMUNICATION PROTOCOLS    | 23 |
| 6.3.1 ISO2 CLOCK&DATA PROTOCOL | 23 |
| 6.3.1.1 ISO 2B                 | 24 |
| 6.3.1.2 ISO 2H                 | 24 |
| 6.3.2 WIEGAND PROTOCOL         | 25 |
| 6.3.2.1 Wiegand 3CA            | 25 |
| 6.3.2.2 Wiegand 3CB            | 25 |
| 6.3.2.3 Wiegand 3LA            | 26 |
| 6.3.2.4 Wiegand 3LB            | 26 |
| 6.3.2.5 Wiegand 3i             | 26 |
| 7 REVISIONS HISTORY            | 27 |
| 8 CONTACTS                     | 28 |

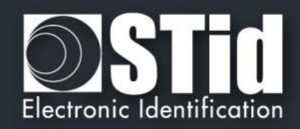

# 2 Acknowledgment

Welcome in the world of the identification!

You have just purchased Ultrys software; it will allow you to program configuration and user cards.

We thank you for your trust and hope that this solution developed by STid will be to your entire satisfaction.

We remain at your disposal for any question.

Don't hesitate to contact us on our web site <u>www.stid.com</u> for more information.

The STid team

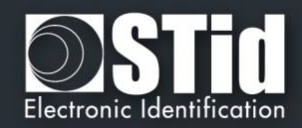

# 3 Information

### 3.1 PC Requirements

- A PC with Windows98ME, 2000/XP, Vista or Windows 7 & 8 operating system
- An USB or RS232 free communication port
- 50 MB of free disk space

### 3.2 CD content

- Driver USB FTDI for Windows 95ME, 2000/XP, VISTA and Windows 7.
- Ultrys Version 2.x.x

### 3.3 Hardware required

- UHF 866-915 MHZ STid encoder
  - ✓ USB (Ref. STR-W45-E-U04-5AA-1)
  - Or
  - ✓ RS232 (Ref. STR-W42-E-U04-5AA-1)
- USB or RS232 cable

### 3.4 Installation

Insert Ultrys ® CD-ROM in the CD drive of your PC. Wait for the autorun installation. Follow the instructions on the screen.

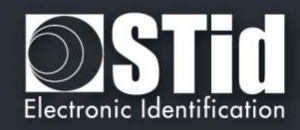

# 4 Overview

The software is divided into two distinct parts allowing the configuration of UHF STid readers (variant E only) and the creation of ISO18000-6C / EPC1GEN2 user tags.

### 4.1 Startup

### 4.1.1 Starting SeCard

When starting the software, a window appears for entering the login data.

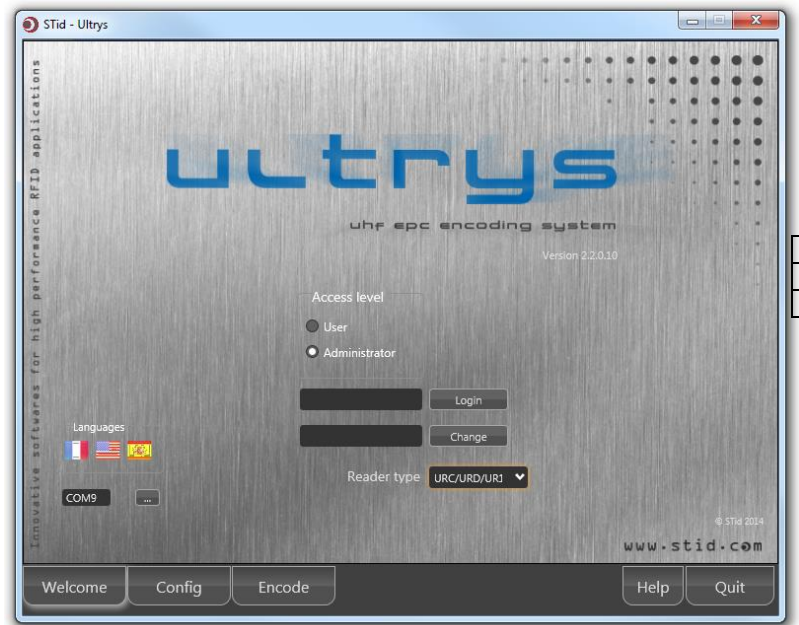

There are several connection identifiers (Access level) managing different permissions within the software.

| Access level  | Default Password |
|---------------|------------------|
| Administrator | STidA            |
| User          | STidU            |

✓ « Administrator » Mode

This mode allows you to configure the software and use it without any restrictions.

✓ « User » Mode

This mode only allows user badge creation. All parameters are defined in 'Administrator' mode.

#### Warning

Settings file used in « User » mode is the LAST file loaded into Ultrys (« User » mode doesn't allow to load a settings file, so you have to load the file you want to use in « User » mode when you are in « Administrator).

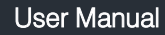

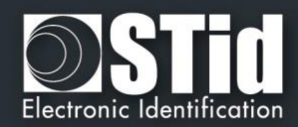

### 4.1.2 Changing Passwords

| 🜖 STid - Ultrys                                                                                                    |                                        |                                                             |                             |       |      |           | • X         |
|----------------------------------------------------------------------------------------------------|----------------------------------------|-------------------------------------------------------------|-----------------------------|-------|------|-----------|-------------|
| Construction of the second second sec | <b>ОСС</b><br>Асс<br>• И<br>• А<br>• • | uhe epo<br>eess level<br>ser<br>dministrator<br>Reader type | Login<br>Change<br>GAT Nano |       |      |           |             |
| Version 12 (5/0)                                                                                                    |                                        |                                                             |                             |       |      |           | © STid 2013 |
|                                                                                                    |                                        |                                                             |                             | enema |      | 5010      | 1.Com       |
|                                                                                                    | onfig Encode                           | J                                                           |                             |       | Help | <u>ار</u> | Quit        |

To change the Passwords, it is necessary to be logged as the Administrator.

Choose the access level that you want to change.

Fill the field "Change" with the new password.

Click on the button "Change" to register the complete modification.

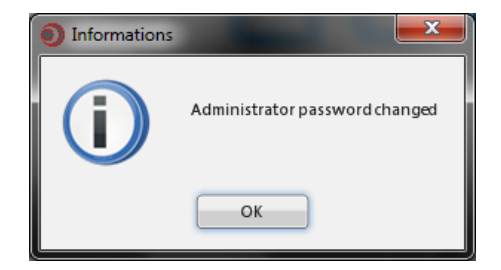

## 4.2 Home menu

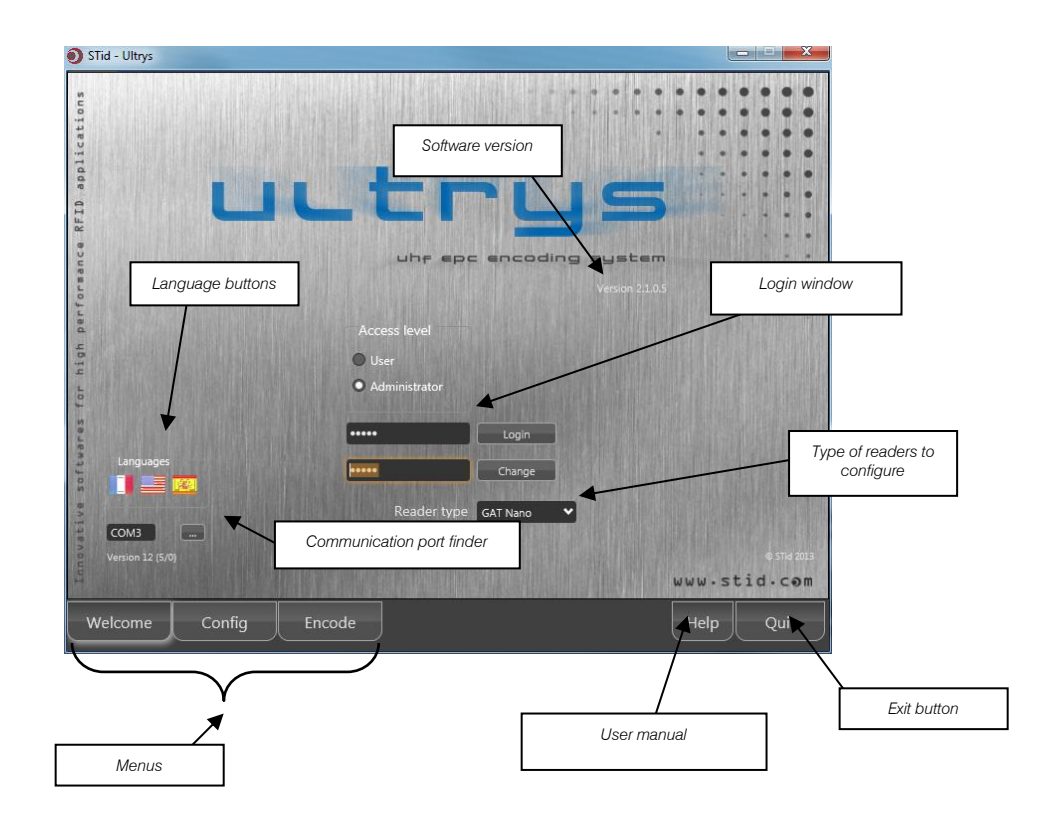

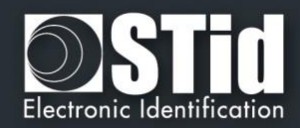

## 4.3 Communication settings

The communication between Ultrys software and the encoder is done by serial link. The choice of the communication port is made by clicking on the button " . If a serial port is connected to the encoder, so it will appear in the field "*Port* . The baudrate is fixed at 115200 bauds. Furthermore, the communication port detection will display the firmware version of the reader as:

Version X (A/B)X = Firmware version<br/>A = Day<br/>B = MonthCautionPlease, install the USB driver before using the encoder.

# 5 Application settings

### 5.1 « Configuration Tag » definition

Ultrys<sup>®</sup> has a module for creating the configuration tags whose allow the settings of the STid UHF 866-915 MHZ readers:

| UR1<br>URC<br>URD<br>GAT<br>GAN<br>URC2 | - Rx1 - | - E - | - U04 - | - xx - 3 | UR1<br>URC<br>URD<br>GAT<br>GAN<br>URC2 | - Rx2 -                  | - E -                     | - U04 -                        | - xx - 3 |
|-----------------------------------------|---------|-------|---------|----------|-----------------------------------------|--------------------------|---------------------------|--------------------------------|----------|
| UR1<br>URC<br>URD<br>GAT<br>GAN<br>URC2 | - Rx3 - | - E - | - U04 - | - xx - 3 | UR1<br>URC<br>URD<br>GAT                | <b>- Rx5-</b><br>USB (Си | <b>- E -</b><br>ıstomizab | <b>- U04 -</b><br>le protocol) | - xx - 3 |

RS485 (Customizable protocol)

It is necessary to define the type of the reader through the menu into the "Welcome" menu.

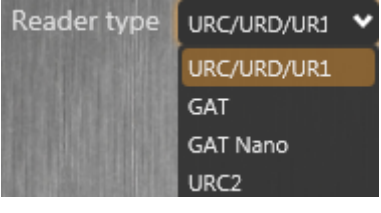

#### Caution

Configuration tags are created with STid's tags reference ETA-W42M.

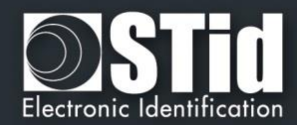

### 5.2 Configuration window

This menu can be reached via the button « Config ».

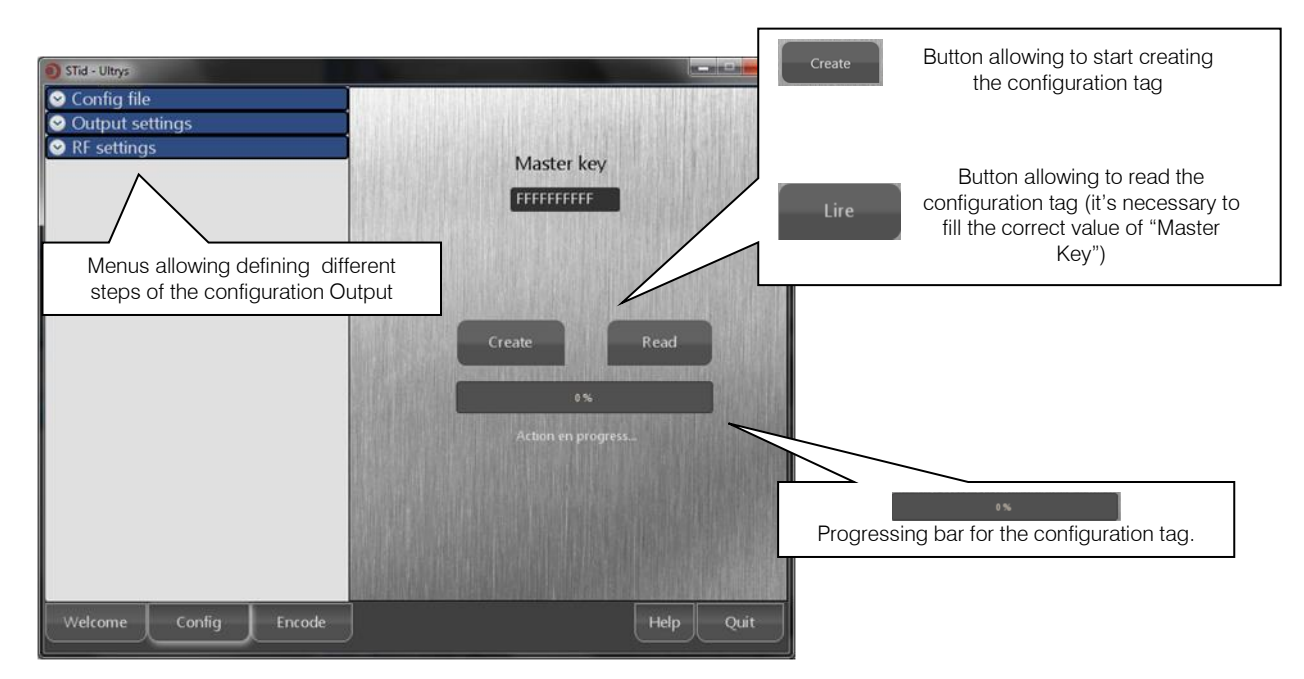

### 5.2.1 Protection of the configuration: « Master Key »

|            | Master key     |
|------------|----------------|
| Master key | FFFFFFFF       |
| FFFFFFFFF  | New master key |
|            | A15D3B5A00     |
|            |                |

GAT/GAT NANO

URC/URD/UR1/URC2

Configurable readers are initially supplied with blank configuration. These can be configured by any "Master Key".

The size of this key is 5 bytes or 10 hexadecimal characters.

After the initial setup and in order to reconfigure the reader, it will be necessary to show it a configuration tag that had a "Master Key" identical to that recorded by the reader.

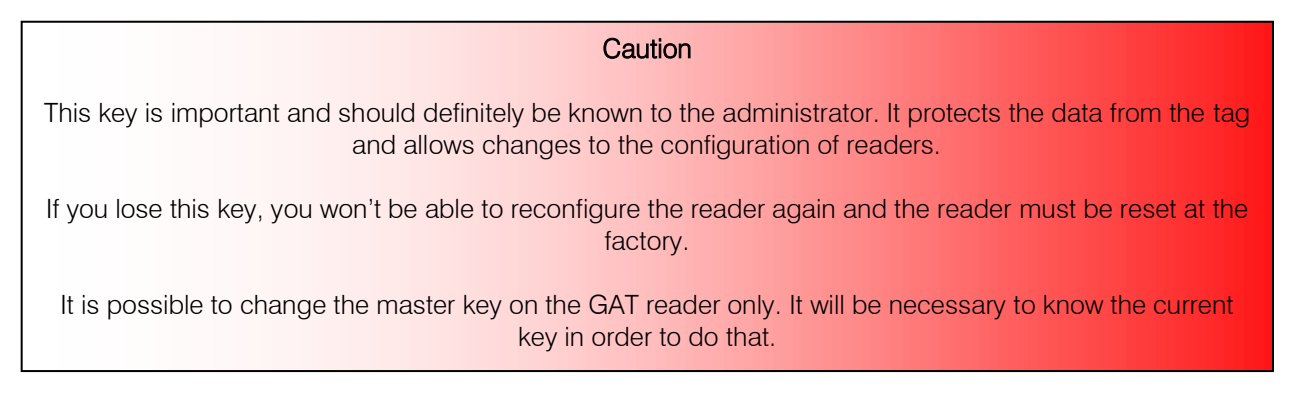

### 5.2.2 Configuration file

The "Configuration File" allows saving and loading configuration files with all settings parameters: keys, formats, application configuration etc...

It is available in the tab "Configure" in Administrator mode

| <ul> <li>STid - Ultrys</li> <li>Config file</li> </ul>       |            |
|--------------------------------------------------------------|------------|
| Load Save                                                    | Master key |
| <ul> <li>⊘ Output settings</li> <li>⊘ RF settings</li> </ul> | FFFFFFFF   |

<u>Note</u>:

- $\checkmark$  The extension name of those file is .ese.
- ✓ The last file (.eSe) saved configuration is automatically loaded at start-up Ultrys. If the software does not find the path of the file, a new configuration file will be created with the default settings.
- ✓ Use the « Load » button to load the .ese file.
- ✓ These files are encrypted, unreadable, and are useless without Ultrys.

### 5.2.3 Output settings configuration

| 🛇 Output settings   |                         |  |  |  |  |
|---------------------|-------------------------|--|--|--|--|
| Mode                | RS485 💙                 |  |  |  |  |
| Hexadecimal         |                         |  |  |  |  |
|                     |                         |  |  |  |  |
| Padding             |                         |  |  |  |  |
| X STX+ETX           |                         |  |  |  |  |
| CR LF               |                         |  |  |  |  |
| LRC                 |                         |  |  |  |  |
| 🗙 ASCII 📃 Re        | eversed 🛛 🔀 Buzzer      |  |  |  |  |
| Baudrate 96         | 00 🗸                    |  |  |  |  |
| Delay               | 15 💙 s                  |  |  |  |  |
| Size (B)            | ◀ 10 ►                  |  |  |  |  |
| X Triggers and main | ains relay at detection |  |  |  |  |

This window lists the parameters of the communication protocols (RS232, RS485, Wiegand or Clock & Data).

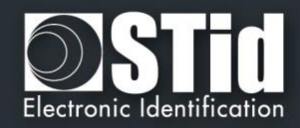

It is possible to define the format of the output: RS232, RS485 or TTL. Some options are common to these 3 choices such as:

- $\checkmark$  The filtering time for the same ID 6, 9, 12 or 15 seconds Pelais
- ✓ Id size sent by the reader (in byte)
- ✓ The way of reading (normal or reversed) Reversed
- Triggers and maintains relay at detection of tag.

#### Configuration of RS232 & RS485 protocols

To configure a serial protocol (RS232 or RS485), please choose in the menu « *Mode* » RS232 or RS485 Mode RS232 •

It is possible to configure the structure of the frame with the options set out below:

- ✓ Decimal or hexadecimal.
- Padding : Add on the frame leading zeros. If this option is not activated, the leading zeros won't be sent
- ✓ STX+ETX : Add STX (0x02) and ETX (0x03) in the frame.
- ✓ CR : Option Retour chariot (0x0D)
- ✓ LF : Option Line feed (0x0A).
- ✓ LRC : Checksum byte by XORing of all previously characters without the STX.
- ✓ ASCII : If this option is activated, the <u>Data</u> will be sent in ASCII mode

#### Example:

| 1 byte | X bytes * | 1 byte | 1 byte | 1 byte | 1 byte |
|--------|-----------|--------|--------|--------|--------|
| STX    | Data      | LRC    | 0x0D   | 0x0A   | ETX    |

\* Doubled if the ASCII option is activated.

#### Configuration of TTL protocols

This window contains the different TTL protocols:

- ✓ W3i Hexadecimal 26 bits Wiegand.
- Iso2 size Decimal Clock&Data. Up to7 bytes.
- ✓ W3L size Custom hexadecimal Wiegand.
- ✓ W3C size Custom hexadecimal Wiegand+ 4 bits LRC

STid protocols are defined as shown below:

| ✓ | ISO 2H | (32 bits) | _ | Clock&Data decimal 10 characters (4 bytes)         |
|---|--------|-----------|---|----------------------------------------------------|
| ✓ | ISO 2B | (40 bits) | _ | Clock&Data decimal 13 characters (5 bytes)         |
| ✓ | W3Ca   | (32 bits) | _ | Wiegand 32 bits hexadecimal + 4 bits LRC (4 bytes) |
| ✓ | W3Cb   | (40 bits) | _ | Wiegand 40 bits hexadecimal + 4 bits LRC (5 bytes) |
| ✓ | W3La   | (32 bits) | _ | Wiegand 32 bits hexadecimal (4 bytes)              |
| ✓ | W3Lb   | (40 bits) | _ | Wiegand 40 bits hexadecimal <u>(5 bytes)</u>       |

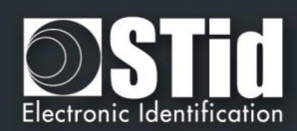

## 5.2.4 Configuration for URC/URD/UR1

### 5.2.4.1 Configuration of antennas / lanes

For URD-Rxx-E-U04-xx readers, the number of antennas / lanes can be changed as shown below:

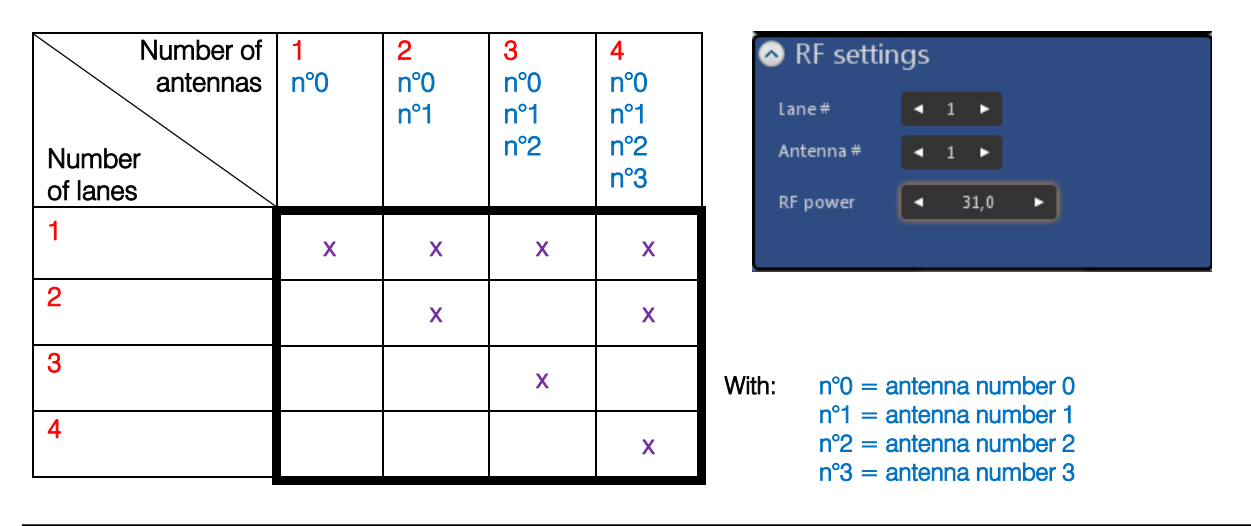

#### Attention

The number of antennas connected has to be the same than the number of antennas configured.

### 5.2.4.2 Power settings

<u>Defaults & maximum values for URC readers:</u>
 ETSI: the value is indicated on a label stuck to the URC UHF module.

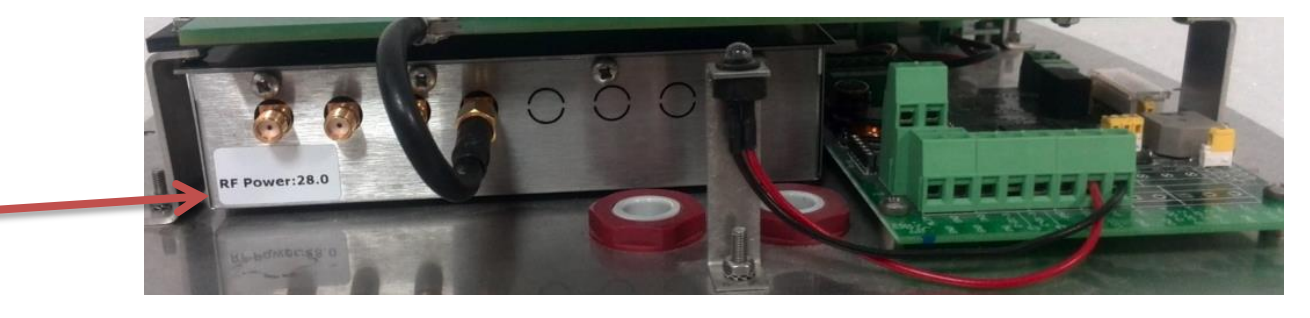

- FCC: <u>30 dBm</u>

 Defaults & maximum values for URD readers are: ETSI <u>31 dBm</u> FCC <u>30.5 dBm</u>

Note: A decrease of 3 dBm represents a 50% power drop.

# Warning These values represent the default and maximum values of the readers. It is possible to overtake the current norm if you do not respect those values. It is important to respect these ranges of values for each product and regulation. ETSI 302-208 V1.4.1 and FCC Part 15. This tool has to be only used to decrease the power or to reset it. In case of doubt, please contact STid company.

### 5.2.5 Configuration for GAT reader

### 5.2.5.1 <u>RF settings</u>

#### Regulation

The regulation depends on the country of installation (**ETSI**, **Morocco** or **FCC/Australia/New Zealand**) (we invite you to contact the autority in charge of this part in your country in order to know the regulation to used):

#### Example:

| France | <b>→</b> | ETSI |
|--------|----------|------|
| Mexico | <b>→</b> | FCC  |

| KF Settings Regulation    |     |   |   |  |
|---------------------------|-----|---|---|--|
| C ETSI OMOrocco           |     |   |   |  |
| FCC/Australia/New Zealand | d   |   |   |  |
| Antenna #                 | •   | 2 | Þ |  |
| RF power                  | 100 | % | ۲ |  |
| Slave RF power            | 100 | % | • |  |

### Configuration of the number of antennas and power

The GAT reader has one main bloc for the mono bloc version and two blocs for the gate version. Each bloc is composed by two antennas.

That is represented into the field « Antenna # » by a multiple of two.

<u>2</u> for the GAT-Rxx-<u>E</u> (mono bloc) version and <u>4</u> for the GAT-Rxx-<u>F</u> (gate) version.

It is possible to adjust the power of each antenna by step of 25% (100, 75, 50, 25).

Note: This setting is not available for the regulation "Morocco", the power is limited by the regulations of the country.

RF power representing the main bloc (which contains the electronic part of the reader) and Slave RF power representing the second bloc (only in gate version GAT-Rxx-<u>F)</u>.

#### 5.2.5.2 Configuration of the LED and scan duration

The led status can be defined with the window « LED & Scan delay ».

Action by default (without reading):

- ✓ Off
- ✓ Green
- ✓ Red
- ✓ Orange
- ✓ Blinking by step of 100 ms (max 3,1s).

Action for a reading:

- ✓ Off
- ✓ Green
- Red
- ✓ Orange

It is also possible to adjust the delay for a scan (reading) by step of 1 second (max 25s).

| —Color —                              |                 | 🛛 🔀 Blir | nk      |
|---------------------------------------|-----------------|----------|---------|
|                                       | 🔘 Green         | Durat    | ion     |
|                                       |                 |          | ► x100m |
| Red                                   | action          |          |         |
| Red     D detection     Color —       | action          |          |         |
| Red<br>D detection<br>—Color —<br>Off | action<br>Green |          |         |

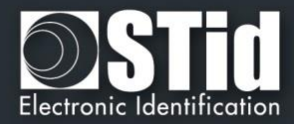

#### 5.2.6 Configuration for GAT Nano Reader

#### 5.2.6.1 RF settings

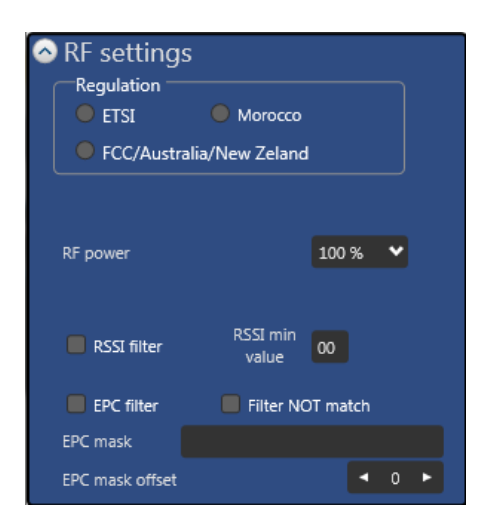

#### Regulation

The regulation depends on the country of installation (ETSI, Morocco or FCC/Australia/New Zealand) (we invite you to contact the autority in charge of this part in your country in order to know the regulation to used):

#### Example:

| France | →        | ETSI |
|--------|----------|------|
| Mexico | <b>→</b> | FCC  |

#### Power

It is possible to adjust the power of antenna by step of 25% (100, 75, 50, 25).

#### RSSI Filter and RSSI min value

Enables RSSI filtering identifiers: only tags with a higher RSSI or equal to the specified hexadecimal value in the "RSSI min value" field will transmitted to the user. This will ignore tags that are present near the antenna and you do not want to read.

RSSI (Received Signal Strenght Indication) is a measure of the power in reception of the response of the tag. The value returned by the reader is proportional to the amplitude of the reception signal. If the value is zero, the receiver receives no signal, if it is high, the signal is maximum.

This value should be determined based on the antenna environment and tags used, a prior test phase is therefore necessary. The limit values are: min 0x30 &max 0x80. The usual values are: min 0x40 & max 0x60.

#### EPC filter, Filter NOT match, EPC mask and EPC mask offset

| EPC filter activate + Filter NOT match deactivate : | Ascent tags corresponding to the mask of the mask area EPC mask |
|-----------------------------------------------------|-----------------------------------------------------------------|
| EPC filter activate + Filter NOT match activate:    | Ascent tags different to the mask of the mask area EPC mask     |

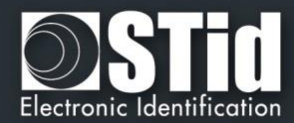

#### Example:

1- EPC mask = AA AA and EPC mask offset = 0

Only tag 1 is transmitted.

2- EPC mask = AA AA AA and EPC mask offset = 0

No tag is transmitted.

3- EPC mask = 01 and EPC mask offset = 11

Tag 1: AA AA AB CD 00 00 00 00 00 00 00 01 Tag 2: AA 02 AB CD 00 00 00 00 00 00 00 02 Tag 3: AA 02 AB CD 00 00 00 00 00 00 00 03 Tag 4: AA 02 FF FF 00 00 00 00 00 00 00 03

Offset is represented in blue, the filter is done on byte 12. Only tag 1 is transmitted.

4- EPC mask = AB and EPC mask offset = 2

Tag 1: AA AA AB CD 00 00 00 00 00 00 00 01 Tag 2: AA 02 AB CD 00 00 00 00 00 00 00 02 Tag 3: AA 02 AB CD 00 00 00 00 00 00 00 03 Tag 4: AA 02 FF FF 00 00 00 00 00 00 00 03

Tags 1, 2 and 3 are transmitted.

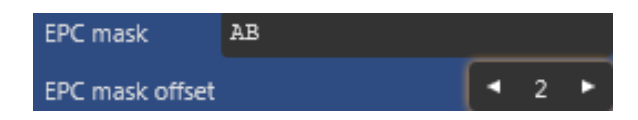

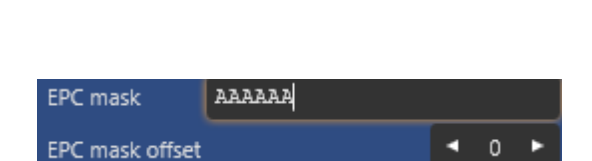

AAAA

EPC mask

EPC mask offset

| EPC mask        | 01 |   |    |   |
|-----------------|----|---|----|---|
| EPC mask offset |    | • | 11 | ► |

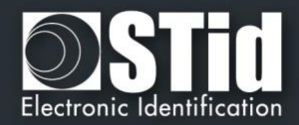

### 5.2.6.2 LEDs & Tamper switch

### LEDs configuration

Led action can be defined with box "LEDs & Tamper Switch"

Led1 and Led2 lanes control two colors from the following seven (default Led1: red, Led2: green):

- ✓ Off
- ✓ Red
- ✓ Green✓ Orange
- ✓ Blue
- ✓ Violet
- ✓ Turquoise
- ✓ White

It's possible to define default action color (within reading):

- ✓ Off
- ✓ Red
- ✓ Green
- ✓ Orange
- ✓ Blue
- ✓ Violet
- ✓ Turquoise
- ✓ White

| LEDs & Tamper switch |                         |     |  |  |
|----------------------|-------------------------|-----|--|--|
| LED1 configu         | ration color —          |     |  |  |
|                      |                         |     |  |  |
|                      |                         |     |  |  |
|                      |                         |     |  |  |
| LED2 configu         | ration color —          |     |  |  |
|                      |                         |     |  |  |
|                      |                         |     |  |  |
|                      |                         |     |  |  |
|                      |                         |     |  |  |
| LED default a        | ction color             |     |  |  |
|                      |                         |     |  |  |
|                      |                         |     |  |  |
|                      |                         |     |  |  |
| Blink                | Duration                |     |  |  |
| 🔀 Relay is driv      | ven by terminal         |     |  |  |
| LED detection        | n action color —        |     |  |  |
|                      |                         |     |  |  |
|                      |                         |     |  |  |
|                      |                         |     |  |  |
| Scan duration        | <ul> <li>▲ 1</li> </ul> | s s |  |  |

#### Note:

- ✓ If Default Color = Color control: Led is Off
- ✓ If Default Color  $\neq$  Color control: Color Led is Color Control.
- ✓ If Led1 and Led2 are activated together, Led take the color defined by two defined colors: Red + Green = Orange; Green + Blue = Turquoise; Blue + Red = Violet; White = Orange + Blue = Turquoise + Red = Violet + Green = Orange + Turquoise = Turquoise + Violet = Violet + Orange
- ✓ Commands Led1 and Led2 are higher priority than other Led color defined for default and action badge.

Led for tamper switch is a higher priority than other Led.

It's possible to adjust the blink by step of 100ms (max 1.6s)

The duration of scans (reading) can be adjusted in steps of one second (max 25s).

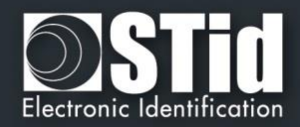

### Relay on line Led2

By default, the relay is activated for each reading identifier.

By selecting Relay is driven by terminal the relay is controlled by line LED2 (independently of the color configured for this entry).

Note: If **Triggers and maintains relay at detection** option was activated, the relay cannot be driven by the terminal.

Tamper Switch

| Tamper switch |                 |  |  |  |  |  |  |
|---------------|-----------------|--|--|--|--|--|--|
| Send err      | Send error code |  |  |  |  |  |  |
| 🔲 Buzzer      |                 |  |  |  |  |  |  |
| LED color -   |                 |  |  |  |  |  |  |
|               |                 |  |  |  |  |  |  |
|               |                 |  |  |  |  |  |  |
|               |                 |  |  |  |  |  |  |
|               |                 |  |  |  |  |  |  |

If the cover of Gat Nano is removed from the control board, the reader can report it by one or more action:

- ✓ Send error code: 0xAA code (1 byte) is sent every two seconds long as the tearing is effective.
- ✓ Buzzer: the buzzer is activated long as the tearing is effective.
- ✓ LED: Led is turned on with predefined color long as the tearing is effective (high priority).

Note:

To reduce the influence of rebounds on the tamper switch, actions are executed after at least 400ms consecutive tearing.

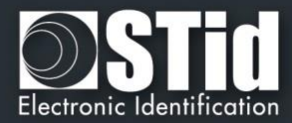

### 5.2.7 Configuration for URC2 Reader

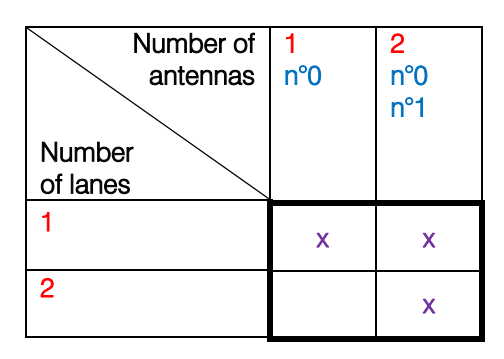

| 📀 RF setting       | gs |   |    |   |
|--------------------|----|---|----|---|
| Lane #             | •  | 1 | ۲  |   |
| Antenna #          | •  | 1 | ۲  |   |
| RF power           | •  |   | 33 | Þ |
| Remote RF<br>power | •  |   | 33 | Þ |

### Power setting:

#### ETSI :

• RF Power for integrated antenna: the value is indicated on a label stuck to the URC UHF module.

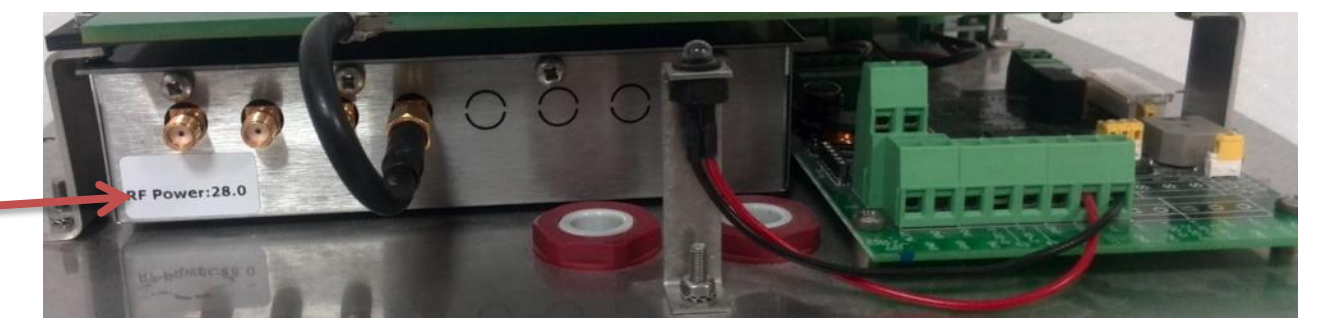

• Remote RF power: the default and max value is <u>31 dBm</u>

### FCC :

- RF Power for integrated antenna: default and max value is <u>30 dBm</u>
- Remote RF power: the default and max value is <u>30.5 dBm</u>

*Note:* A decrease of 3 dBm represents a 50% power drop.

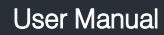

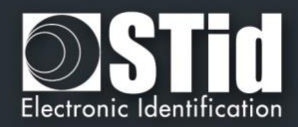

## 5.3 Encoding user cards

Ultrys<sup>®</sup> has a module to encode user IDs (available in the menu « *Encode* »). The encoding is made according the settings defined in the menu "*Config*"). The encoding concerns only the EPC part of the tag.

| STid - Ultrys         |                     | x                                                                                                    |
|-----------------------|---------------------|----------------------------------------------------------------------------------------------------|
| 📀 Import Auto 🔲 🔲     | User code           |                                                                                                    |
| First                 |                     |                                                                                                    |
| Last                  | 0123456789ABCDEF    |                                                                                                    |
| Increment             | Anti representation |                                                                                                    |
| 🔿 Import Excel 🛛 🗖    | Create Read         |                                                                                                    |
| Load                  |                     |                                                                                                    |
| Sheet # First cell    | Operation Status    |                                                                                                    |
| Dicrementation        |                     |                                                                                                    |
| 📀 Import Text 🛛 🗖     |                     |                                                                                                    |
| Load                  |                     |                                                                                                    |
| Delimiter 🗙 CR+LF ;   | ×                   |                                                                                                    |
| Check                 | Progress Progress   |                                                                                                    |
| Check                 | Action on program   |                                                                                                    |
| ?                     | Action en progress  | and the second second s |
| Details               |                     |                                                                                                    |
| Welcome Config Encode | Help Quit           |                                                                                                    |

### 5.3.1 Methods to input codes

It is possible to enter the private code in four ways (described below). ID size is constrained by the protocol defined in the menu « Config ». If it is not respected in the input fields, then the software will complete with « 0 » (by default MSB).

### 5.3.1.1 <u>Automatic list generator</u>

| 📀 Import Auto |         |  |  |  |
|---------------|---------|--|--|--|
| First         | 1       |  |  |  |
| Last          | 1200000 |  |  |  |
| Increment     | 1       |  |  |  |

Fill in each corresponding frame, the beginning, the end and the increment to generate the list of user IDs to encode.

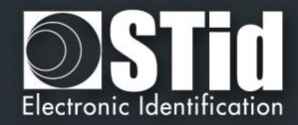

### 5.3.1.2 <u>Text files import</u>

This mode allows you to import lists in Text format to be used for programming the user badge.

| 🔗 Import Text |                |         |  |  |
|---------------|----------------|---------|--|--|
| Load          | trys\Ultrys.tx | t       |  |  |
|               | Delimiter      | 🗙 CR+LF |  |  |

| Æ test                                                                                                    | importv                                                                          | /3c32.tx | t - | Bloc-notes | - II X |
|----------------------------------------------------------------------------------------------------|----------------------------------------------------------------------------------|----------|-----|------------|--------|
| Fichier                                                                                                    | Edition                                                                          | Format   | ?   |            |        |
| a0013<br>ba6c8<br>11065<br>650b8<br>ee065<br>ff032<br>ad098<br>1f005<br>1a009<br>2f654<br>2a032<br>3b968<br>4a654 | 2ff<br>ad4<br>ef7<br>ad4<br>fe1<br>bc7<br>006<br>8ee<br>dd8<br>1fb<br>400<br>ad6 |          |     |            | 4      |
|                                                                                                    |                                                                                  |          |     |            | -      |

*Example*: the following Text file allows you to program user IDs using W3CA format.

Text files import parameters:

File name = testimport.txt Separator: CR/LF

The operator will encode all user code found in file (ONE code par line, from a00132ff to 4a654ad6).

Using a ";" as the separator enables as well the following file format for a Iso2b 40bits 13 char. Decimal.

| 🖉 testimportiso2b40sep.txt - Bloc-notes                                                                         |      |
|----------------------------------------------------------------------------------------------------|------|
| Fichier Edition Format ?                                                                                        |      |
| 1001322212345;1061111118933;00110654;0065087;0<br>654;00110321;a10987;110056;110098;216548;21032<br>9684;416546 | 0110 |
|                                                                                                    | -    |

Note :

✓ Ultrys<sup>®</sup> will add some « 0 » (LSB) if size is less than protocol size.

#### Warning

The text import is not importing the values if:

- With the separator CR/LF: intermediate empty lines.
  - With another separator : multiple separators like i.e.
  - 12313;12385485;;;5646;;12;041

5.3.1.3 Excel files import

User Manual

This mode allows you to import lists in Excel format to be used for programming the user badge.

*Example*: the following Excel file allows the encoding of user ID with W3CA format.

Excel import parameters:

File name: testimportexcel.xls Sheet nb: 1 First cell nb: A1 Incrementation by Row

The operator will program all user codes found in column A (from 100000AA to 100000BB)

<u>Note:</u>

- ✓ In Wiegand 3i protocol, le company code and the card code must be separated with a space, such data being considered as a text string by Excel.
- ✓ To use Excel import, Microsoft© Excel must be installed.

| Ca    | <b>9 • 0 • 1</b> | <b>#</b> =        | testimport   | excel.xls - Microsoft I                                        | Excel       |                 | _ = ×          |
|-------|------------------|-------------------|--------------|----------------------------------------------------------------|-------------|-----------------|----------------|
|       | Accueil Insertio | on Mise en page   | Formules Don | nées Révision                                                  | Affichage   |                 | 0 - 🖷 X        |
| Norm  | al Mise en       | er/Masquer Zoom 1 | 00% Zoom sur | Nouvelle fenêtre 🔄<br>Réorganiser tout 🗌<br>Figer les volets 🛪 | Enregistrer | Changement Macr | <b>2</b><br>os |
| Affic | hages classeur   |                   | Zoom         |                                                                | Fenêtre     | Macr            | '0 S           |
|       | 03 🗸             | ∫x TEST           | г wзc        |                                                                |             |                 | ×              |
|       | A                | В                 | С            | D                                                              | E           | F               | G 🗕            |
| 1     | 100000AA         |                   |              |                                                                |             |                 |                |
| 2     | 100000AB         |                   |              |                                                                |             |                 |                |
| 3     | 100000AC         |                   |              |                                                                |             |                 |                |
| 4     | 100000AD         |                   |              |                                                                |             |                 |                |
| 5     | 100000AE         |                   |              |                                                                |             |                 | -              |
| 6     | 100000AF         |                   |              |                                                                |             |                 |                |
| 7     | 10000BA          |                   |              |                                                                |             |                 |                |
| 8     | 100000BB         |                   |              |                                                                |             |                 |                |
| 9     |                  |                   |              |                                                                |             |                 |                |
| 10    |                  |                   |              |                                                                |             |                 |                |
| 11    |                  |                   |              |                                                                |             |                 |                |
| 12    |                  |                   |              |                                                                |             |                 |                |
| 13    |                  |                   |              |                                                                |             |                 | -              |
|       | Feuil1 Feuil2    | 🖉 Feuil3 🖉 💭      |              |                                                                | •           |                 |                |

Warning

Import from Excel is supporting only continuous list. If the user has inserted empty cells, it will cause Ultrys<sup>®</sup> to stop the programming.

#### 5.3.1.4 Free user code input

It is simply necessary to enter the user code to be programmed in the field suggested by the software.

The input field has a "mask" according to the data format.

This input method is available in the menu "Encode".

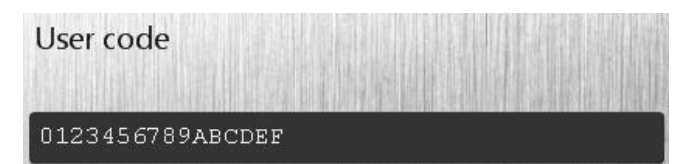

| 📀 Import | Excel                  | × |
|----------|------------------------|---|
| Load     | \Desktop\Encodage.xlsx | ] |
| Sheet #  | First cell             |   |
|          | ncrementation          |   |
|          |                        |   |

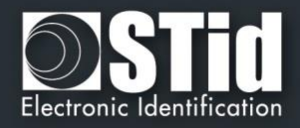

X

Premier = 1 Dernier = 120 Nombre = 120 Validité = OK

ОК

Informations

| 5.3.1.5 | Imported/generated list check |
|---------|-------------------------------|
| 🔗 Chec  | K<br>Validity                 |
| Check   | ,, <b>,</b>                   |
| 214     | ОК                            |
| - 212   |                               |
| Details |                               |
|         |                               |

Click on the "*Check*"& "Details" buttons to check the validity of the code to program. Ultrys<sup>®</sup> checks the first, the last and the increment values to encode.

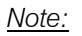

✓ The software will only verify that the first and last values of the Text and Excel files are corrects. This function does not check the maximum and/or minimums.

### 5.3.2 Encoding and reading user codes

Once software parameters set and user codes to be programmed are determined, user code can be programmed by the user.

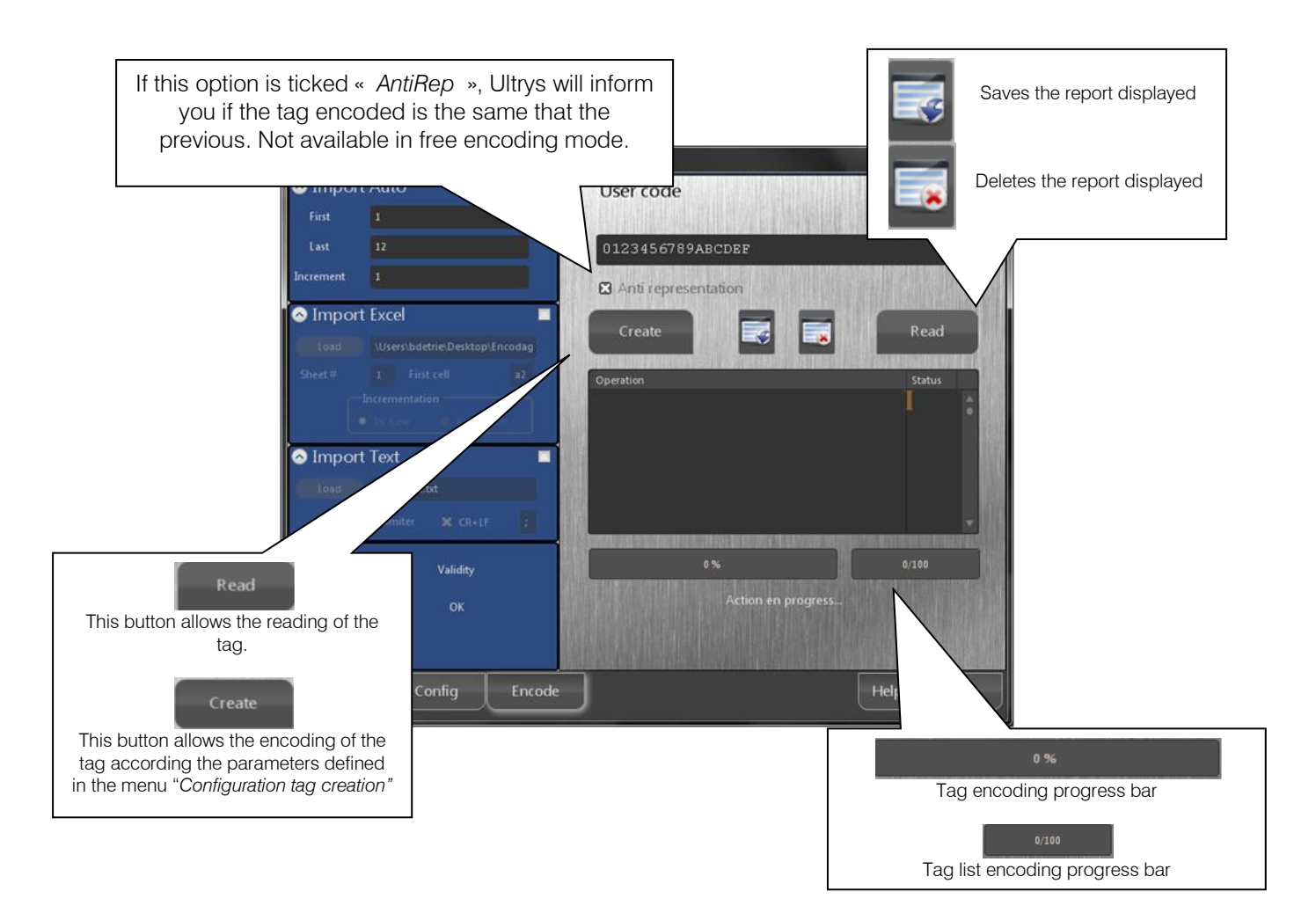

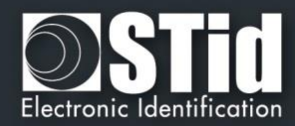

# 6 Glossary

### 6.1 Lexique

- ✓ **Master Key:** Protection key of the reader.
- Encoding: EPC User code writing.

### 6.2 Configuring of the reader

It is necessary to reset the reader (switch off / switch on) and wait the end of the initialization (12 seconds indicated by the activation of the green LED(s) on the reader or 2 seconds indicated by the activation of the white Led for the Gat Nano).

At the end of the initialization, the will wait a configuration tag on the antenna 0 for 4 seconds (indicated by the blinking of the green LED(s) on the reader or orange for Gat Nano).

### 6.3 Communication protocols

### 6.3.1 ISO2 Clock&Data protocol

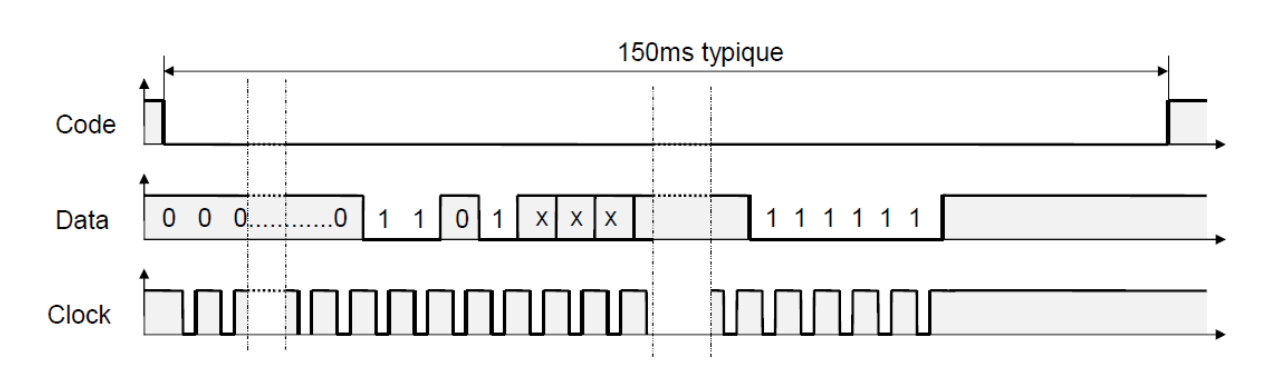

Chronograms

Clock details

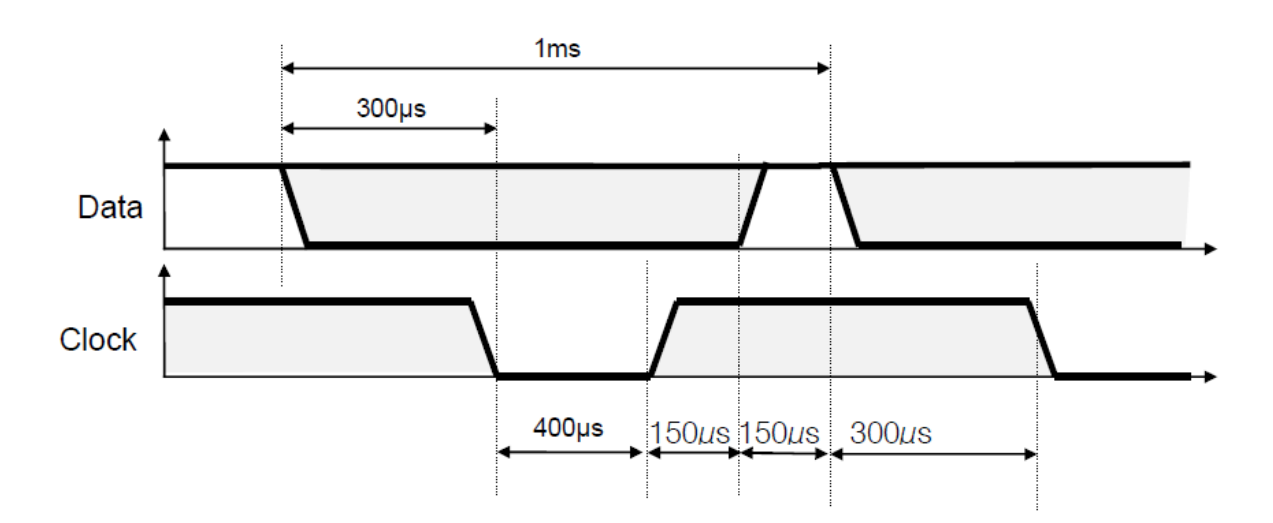

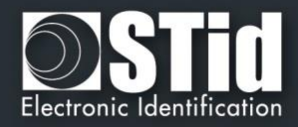

#### Message structure

| Leading zeroes | Start Sentinel | Datas | End Sentinel | LRC | Trailing zeros |
|----------------|----------------|-------|--------------|-----|----------------|
|                |                |       |              |     |                |

#### Message description

The frame is made of a first series of 16 zeros followed by synchronization characters of 5 bits (4 bits, LSB first, plus 1 parity bit). It ends the frame with trailing zeros without a clock. The message consists of the following:

| Start Sentinel : | 1 character 1011b (0x0B) – parity bit 0. Transmission 1101 0  |
|------------------|---------------------------------------------------------------|
| Data :           | According to ID type : 13 or 10 decimal characters            |
| End Sentinel :   | 1 character 1111b (0x0F) - parity bit 1. Transmission 1111 1  |
| LRC :            | 1 control character , which is the « XOR » of all characters. |

#### 6.3.1.1 <u>ISO 2B</u>

| Variant | Decoding      | Full frame of 112 bits | Values |
|---------|---------------|------------------------|--------|
| 2B      | Decimal (BCD) | 13 characters          | 0 to 9 |

Reading an ID of 5 bytes (40 bits) and convert to decimal.

#### Example:

For a hexadecimal user code of « 0x187E775A7F », the output code will be: « 0105200966271 ».

Frame sent by reader will be:

| 000   | 1101 0 | 0000 1 | 1000 0 | 0000 1 | 1010 1 |   |      |   | 0110 1  | 0100 0  | 1110 0  | 1000 0  | 11111 | 1111 1 | 000   |
|-------|--------|--------|--------|--------|--------|---|------|---|---------|---------|---------|---------|-------|--------|-------|
|       | В      | 0      | 1      | 0      | 5      | 2 | 0 09 | 6 | 6       | 2       | 7       | 1       | F     | F      |       |
| Zeros | S.S    | Char.1 | Char.2 | Char.3 | Char.4 | ( | Char | - | Char.10 | Char.11 | Char.12 | Char.13 | E.S   | LRC    | Zeros |

### 6.3.1.2 <u>ISO 2H</u>

| Variant | Decoding      | Full frame of 97 bits | Values |
|---------|---------------|-----------------------|--------|
| 2H      | Decimal (BCD) | 10 characters         | 0 to 9 |

Reading of 4 bytes (32 bits) ID and conversion to decimal.

#### Example:

For a hexadecimal user code of « 0x06432F1F», the output code will be: « 0105066271 ».

Frame sent by reader will be:

| 000   | 1101 0 | 0000 1  | 1000 0  | 0000 1  | 1010 1  |      |   | 0110 1  | 0100 0  | 11100   | 1000 0   | 1111 1 | 0010 1 | 000   |
|-------|--------|---------|---------|---------|---------|------|---|---------|---------|---------|----------|--------|--------|-------|
|       | В      | 0       | 1       | 0       | 5       | 0    | 6 | 6       | 2       | 7       | 1        | F      | 4      |       |
| Zeros | S.S    | Char .1 | Char .2 | Char .3 | Char .4 | Char |   | Char .7 | Char .8 | Char .9 | Char .10 | E.S    | LRC    | Zeros |

In the case of 5 bytes (40 bits) ID, reader will truncate the MSB byte (8 bits) before decimal conversion.

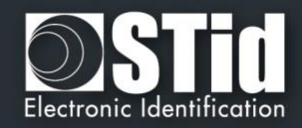

### 6.3.2 <u>Wiegand protocol</u>

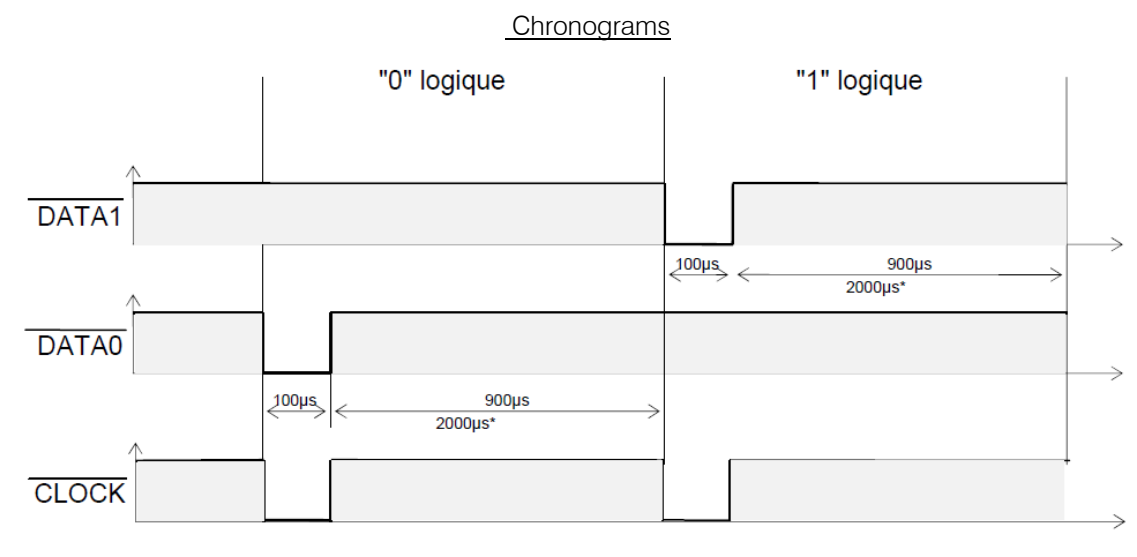

\* = variant 3i timings

6.3.2.1 Wiegand 3CA

Message structure

| Bit 1 Bit 36       | Bit 37 Bit 40 |
|--------------------|---------------|
| Data « MSB first » | LRC           |

Message description

The frame consists of 40 bits as follows:

- **Data** : 8 hexadecimal characters « MSB first » (32 bits)
- LRC: 1 control char, all characters « XORed »

For the hexadecimal code « 0x001950C3 », the frame sent will be:

| 0000   | 0000   | 0001   | 1001   | 0101   | 0000   | 1100   | 0011   | 0010 |
|--------|--------|--------|--------|--------|--------|--------|--------|------|
| 0      | 0      | 1      | 9      | 5      | 0      | С      | 3      | 2    |
| Char.1 | Char.2 | Char.3 | Char.4 | Char.5 | Char.6 | Char.7 | Char.8 | LRC  |

In the case of 5 bytes (40 bits) ID, reader will truncate the MSB byte (8 bits) before decimal conversion.

### 6.3.2.2 Wiegand 3CB

Message structure

| Bit 1 Bit 40       | Bit 41 Bit 44 |  |  |  |
|--------------------|---------------|--|--|--|
| Data « MSB first » | LRC           |  |  |  |

### Message description

The frame consists of 44 bits as follows

- Data: 10 hexadecimal characters « MSB first »
- LRC: 1 control char, all characters « XORed»

For the hexadecimal code « 0x01001950C3 », frame sent will be :

| 0000   | 0001   | 0000   | 0000   | 0001   | 1001   | 0101   | 0000   | 1100   | 0011    | 0011 |
|--------|--------|--------|--------|--------|--------|--------|--------|--------|---------|------|
| 0      | 1      | 0      | 0      | 1      | 9      | 5      | 0      | С      | 3       | 3    |
| Char.1 | Char.2 | Char.3 | Char.4 | Char.5 | Char.6 | Char.7 | Char.8 | Char.9 | Char.10 | LRC  |

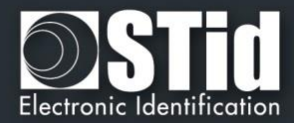

### 6.3.2.3 Wiegand 3LA

Same as « Wiegand 3CA » WITHOUT LRC.

#### 6.3.2.4 Wiegand 3LB

Same as « Wiegand 3CB » WITHOUT LRC.

### 6.3.2.5 <u>Wiegand 3i</u>

| Variant | Decoding    | 24 bits data | Values |
|---------|-------------|--------------|--------|
| 3i      | Hexadecimal | 6 characters | 0 to F |

#### Message structure

| Bit 1                            | Bit 2 Bit 25   | Bit 26                          |
|----------------------------------|----------------|---------------------------------|
| Even parity from bit 2 to bit 13 | Data (24 bits) | Odd parity from bit 4 to bit 25 |

#### Message description

The frame consists of 26 bits as follows:

- First parity : 1 bit even parity of next 12 bit
- Data : 6 hexadecimal characters « MSB first »
- Last parity : 1 bit odd parity of previous 12 bits

For the hexadecimal code « *0x0FC350* », frame sent will be:

| 0      | 0000   | 1111   | 1100   | 0011   | 0101   | 0000   | 1      |
|--------|--------|--------|--------|--------|--------|--------|--------|
|        | 0      | F      | С      | 3      | 5      | 0      |        |
| Parity | Char.1 | Char.2 | Char.3 | Char.4 | Char.5 | Char.6 | Parity |

Note :

- A site code is generally associated with the third octet (byte [2]). In the example above, it is 0x0F or 15 in decimal (up to 255 decimal - 0xFF in hexadecimal).
- The card code is generally associated with the first and second byte (byte [1] and byte [0]). In the example above, it is 0xC350, 50000 in decimal (decimal max is 65535 0xFFFF in hexadecimal).

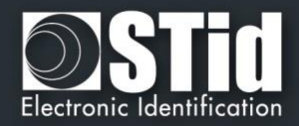

# 7 Revisions history

| Date       | Version | Description                                                                                                    |  |  |  |  |
|------------|---------|----------------------------------------------------------------------------------------------------|--|--|--|--|
| 22/06/2010 | 1.0     | Initial release                                                                                                    |  |  |  |  |
| 22/09/2010 | 1.1     | Modification of the first page                                                                                        |  |  |  |  |
| 04/06/2012 | 1.2     | Software graphical interface modified.<br>Login part added.<br>GAT reader part added.<br>Power management part added. |  |  |  |  |
| 02/04/2013 | 1.3     | GAT NANO reader part added.                                                                                           |  |  |  |  |
| 23/06/2014 | 1.4     | Relay option added                                                                                                    |  |  |  |  |
| 03/09/2014 | 1.5     | Morocco / Austria / New Zealand regulation added                                                                      |  |  |  |  |
| 21/05/2015 | 1.6     | RSSI filter and mask EPC added for GAT NANO v2 / URC2 reader added                                                    |  |  |  |  |

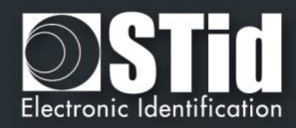

# 8 Contacts

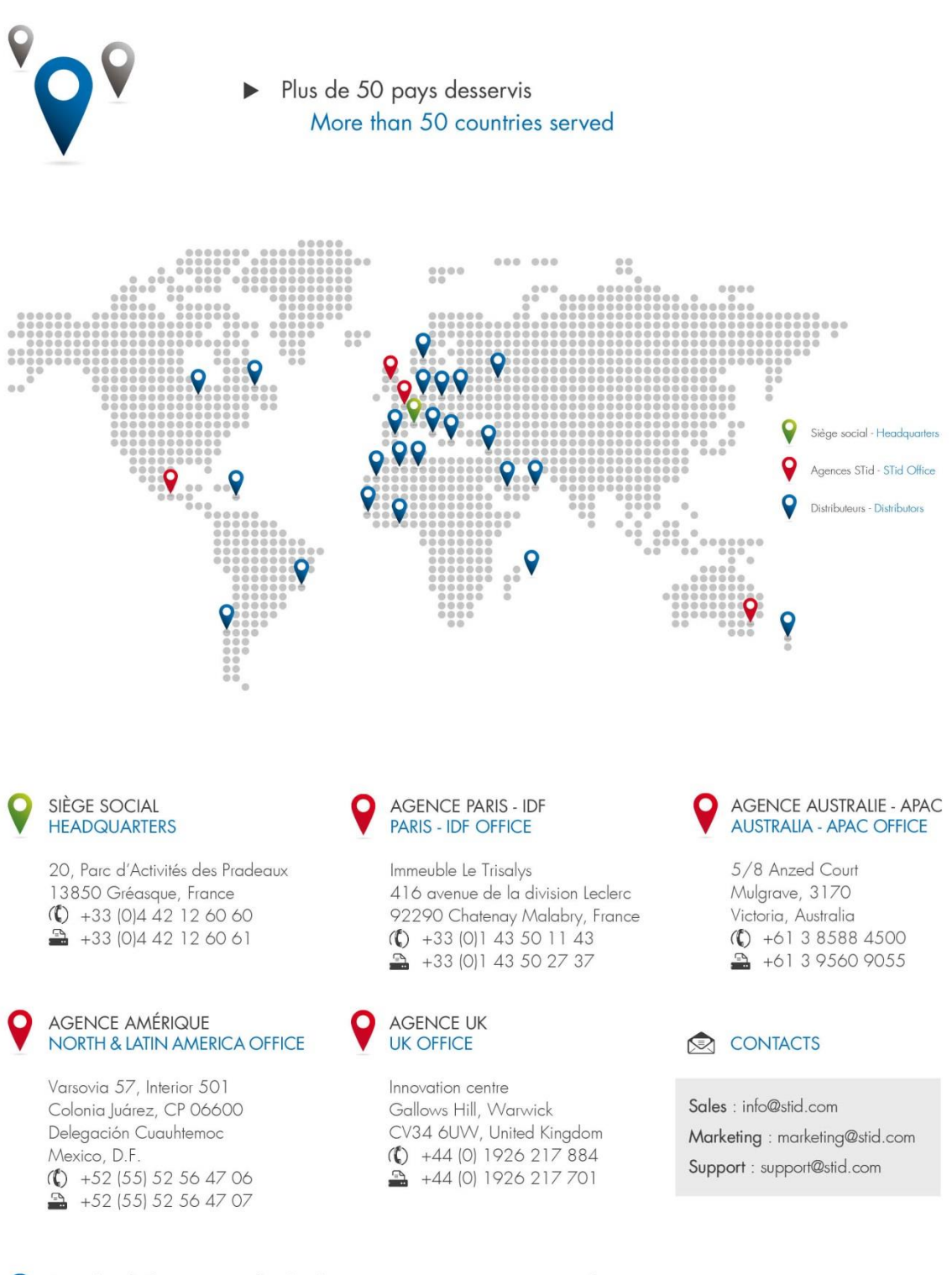

Pour plus d'informations sur les distributeurs, connectez-vous sur www.stid.com For more information about our distributors, visit www.stid.com